ひむかメール パスワード・ニックネーム変更について

1. 教育ネットひむかより「ひむか Web メール」をクリックします。

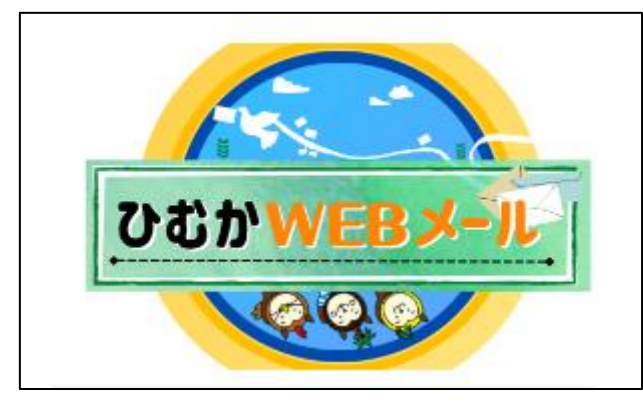

2. ログイン画面が表示されますので、「アカウント ID またはニックネーム」、「パスワード」 を入力し「ログイン」をクリックします。

|           | ログイン          |   |
|-----------|---------------|---|
| アカウントID   |               |   |
| またはニックネーム |               | _ |
| メールパスワード  |               | _ |
|           | 05201.8.5     |   |
|           | (BD242)       |   |
|           | パンワードを忘れていまった |   |
|           |               |   |

3. 「ひむか Web メール」の画面が表示されますので、画面右上にある「設定」から「利 用者情報」をクリックします。

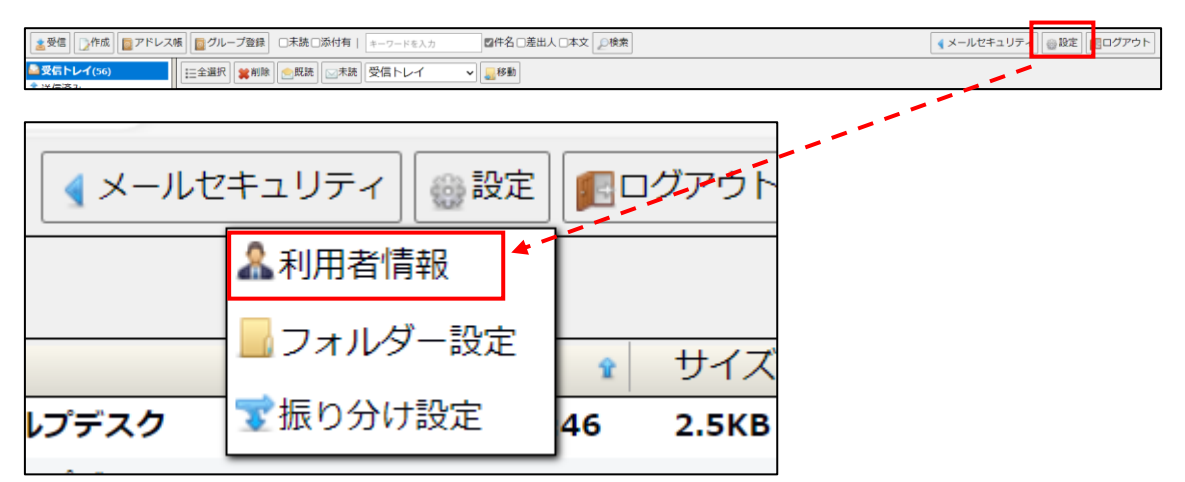

- 4. 「個人情報設定」画面が表示されますので、「パスワード」欄へ任意のパスワードを入 力します。
  - また、「ニックネーム」欄へ任意のニックネームを入力します。

| 氏名      | Einen-                                                                                                    |
|---------|----------------------------------------------------------------------------------------------------|
| アカウントID | and the second second sec |
| ニックネーム  |                                                                                                    |
| メールアドレス | ten des algeringen en la p                                                                                                    |
| バスワード   | [<br>  ジダム]                                                                                                    |
| 署名      |                                                                                                    |
|         |                                                                                                    |

5. 画面下にある「登録」ボタンをクリックします。

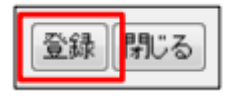

以上で変更は完了です。